Al Explorer LTI Setup Instructions dataii.com

## Part 1. Basic LTI configuration.

1. LTI Registration. Generate LTI Key and Secret:

https://apps.dataii.com/register/

- 2. Approve apps.dataii.com as LTI tool domain. You may already have this domain approved.
  - a. Navigate to Admin Panel -> LTI Tool Providers -> Register LTI 1.1 Provider
  - b. The domain: apps.dataii.com

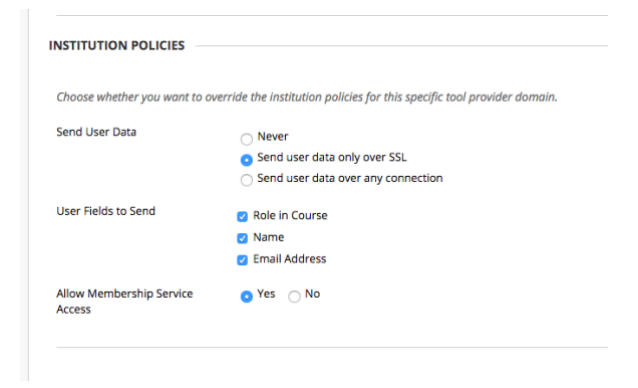

## Part 2. Instructor-facing course tool

This tool serves as an interactive tutorial for instructors. It is an AI literacy tool, or AI Instructional Framework Explorer.

Create placement "AI Instructional Framework Explorer"

- 1. After approving appd.dataii.com use chevron menu to select Manage Placements
- 2. Create a new placement
  - a. Label: Al Instructional Framework Explorer
  - **b.** Description: Explore how AI can help in your class.
  - c. Handle: dataiiai5
  - d. Type: Course Tool (no student access)
  - e. Tool Provider URL: https://apps.dataii.com/ai/explorer/
  - f. Tool Provider Key & Secret as provided

g. Icon: https://apps.dataii.com/ai/images/dataii\_ai\_3\_50px.png

The tool will show under Course Tools and will be available to instructors.

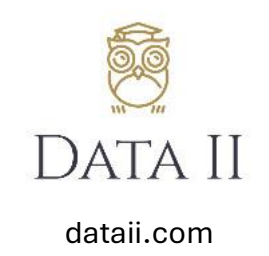